## **1** – BACKUP

Uscire da gammag sul pc da cui si stà effettuando l'aggiornamento e da tutte le postazione se lo si usa in multiutenza, effettuare una copia della cartella *gammag*, solitamente presente in *c*:\ del server o del pc principale.

## 2 – DOWNLOAD AGGIORNAMENTI

Se il file di aggiornamento è stato già scaricato è possibile passare direttamente al punto 3.

| CommaG - Mozilla Firefox  Segmalari Strumenti Ajuto  GammaG  GammaG  File  Prodotti  Software gestionale per tutte le esig  Magazzno Contabilità Vendita ingresso e C  Lotti Misuratori Fiscali Broker Ordini/I Stampati Prenumerati Assisterza Tecnica  Home Page Prodotti Download Contatti  Software gestionale per piccole e medie aziende semplice ed in  Lotti Misuratori Fiscali Software gestionale per piccole e medie aziende semplice ed in  Lotti Misuratori Fiscali Software gestionale per piccole e medie aziende semplice ed in  Lotti Mome Page Prodotti Download Contatti  Contatti  Educodati  Broker Software gestionale per piccole e medie aziende semplice ed in  Lotti Misuratori Fiscali Software gestionale per piccole e medie aziende semplice ed in  Lotti Misuratori Fiscali Contatti  Contatti Contatti Contatti Contatti Contatti Contatti Contatti Contatti Contatti Contatti Contatti Contatti Contatti Contatti Contatti Contatti Contatti Contatti |                                                                                                    |
|----------------------------------------------------------------------------------------------------|----------------------------------------------------------------------------------------------------|
| Ele Modifica Yasualizza Connologia Segnation Strumenti Ajuko         GammaG         GammaG         Image: The model of the model of the model o                                                                                                    | 🤉 GammaG - Mozilla Firefox                                                                                                    |
| GammaG Hume Page Prodotti Download Contabilità Software gestionale per tutte le esig Magazzino Contabilità Vendita Ingrosso e D Lotti Misuratori Fiscali Broker Ordini/J Stampati Prenumerati Software gestionale per piccole e medie aziende semplice ed in Lorviti alle Venditi Download Contatti Contatti GommaG Etorviti alle Etorviti alle Etorviti alle Prodotti Download Contatti Contatti GommaG Etorviti alle Etorviti alle                                                                                                    | Ele Modifica Visualizza Gronologia Segnalibri Strumenti Ajuto                                                                     |
|                                                                                                    | GammaG +                                                                                                    |
| Più visitati Come iniziare Utime notzie BarCOE VP Software gestionale per tutte le esig<br>Magazzino Contabilità<br>Stampati Prerumerati Vendita ingrosso e D<br>Broker Ordini/J<br>Assistenza Tecnica Home Page Prodotti Download Contatti<br>Software gestionale per piccole e medie aziende semplice ed in<br>Contatti General Predotti Download Contatti Boftware gestionale per piccole e medie aziende semplice ed in<br>Contatti General Predotti Download Contatti Boftware gestionale per piccole e medie aziende semplice ed in<br>Contatti General Predotti Download Contatti Boftware gestionale per piccole e medie aziende semplice ed in<br>Contatti General Predotti Download Contatti Boftware gestionale per piccole e medie aziende semplice ed in<br>Contatti General Predotti Download Contatti Boftware gestionale per piccole e medie aziende semplice ed in Contatti General Page Prodotti Download Contatti General Page Prodotti Download Contatti General Page Prodotti Download Contatti General Page Prodotti Download Contatti General Page Prodotti Download Contatti General Page Prodotti Download Contatti General Page Prodotti Download Contatti General Page Prodotti Download Contatti General Page Prodotti Download Contatti General Page Prodotti Download Contatti General Page Prodotti Download Contatti General Page Prodotti Download Contatti General Page Page Prodotti Download Contatti General Page Page Page Page Page Page Page Page                                                                                                    | 🔶 🔶 🔹 - 🔛 🖉 www.gammag.it                                                                                                    |
| Vendita Ingresse e Contabilità         Vendita Ingresse e Contabilità         Magazzino Contabilità         Vendita Ingresse e Contabilità         Broker Ordini/O         Asistenza Tecnica         Home Page         Prodotti         Download         Contatti         Software gestionale per piccole e medie aziende semplice ed in         Deroviti alla         Vendită Ingresse         Vendită Ingresse         Vendită Ingresse         Vendită Ingresse         Vendită Ingresse e Contatti         Software gestionale per piccole e medie aziende semplice ed in         Deroviti alla         Vendită Ingresse         Vendită Ingresse         Marce Page         Prodotti         Download         Contatti         GammaG         Setue conneleto         uadate atrimat ese       Batue conneleto         uadate atrimate ese       Batue conneleto         marce atria       Berta atrimate ese         Setue conneleto       Berta atrimate ese         Batue conneleto       Berta atrimate ese         Batue conneleto       Berta atrimate ese         Batue conneleto       Berta atrimate ese </th <th>Più visitati 🗍 Come iniziare 🔊 Ultime notizie 🦳 BarCODE 🦳 VFP</th>                                                                                                    | Più visitati 🗍 Come iniziare 🔊 Ultime notizie 🦳 BarCODE 🦳 VFP                                                                     |
| Software gestionale per tutte le esignazzio Contabiliti Vendita Ingrosso e Diatori Mariatori Fiscali Stampat Prenumerati Assistenza Tecnica                                                                                                    |                                                                                                    |
| Home Page       Prodotti       Download       Contatti         Software gestionale per piccole e medie aziende semplice ed in                                                                                                    | Software gestionale per tutte le esig<br>Magazzino Contabilità<br>Lotti Misuratori Fiscali Broker Ordini/<br>Stampati Prenumerati |
| Software gestionale per piccole e medie aziende semplice ed in         Licrytit alls         Home Page       Prodotti         Download       Contatti         GammaG       Setue consiste         Index cammacies       Setue consiste         udate cammacies       Setue consiste         udate cammacies       Setue consiste         miscacuels       Programma per discustori android per la cestore dele verifiche periodiche sumsiziation fiscal                                                                                                    | Home Page Prodotti Download Contatti                                                                                              |
| Software gestionale per piccole e medie aziende semplice ed in     Iscrviti.als      Home Page Prodotti Download Contatti      GammaG      file Descrizione     setue conneleto     uodate atrimatiese Setue conneleto     uodate atrimatiese Setue conneleto     uodate atrimatiese Provamma per discostivi android per la pestore dele verliche perodote su maustori ficali                                                                                                    |                                                                                                    |
| Nome Page       Prodotti       Download       Contatti         BammaG       Escrizione       Escrizione         setuecomman.exe       Escue conduto       uddec                                                                                                    | Software gestionale per piccole e medie aziende semplice ed in                                                                    |
| Home Page         Prodotti         Download         Contatti           GammaG         File         Descrizione         udate annaa.exe         Setue condeta         udate annaa.exe         Setue condeta         udate annaa.exe <td< th=""><th>Iscrviti alla</th></td<>                                                                                                    | Iscrviti alla                                                                                                    |
| Home Page         Prodotti         Download         Contatti           GammaG         File         Descrizione         udate auronau eve         Setue concleto         udate auronau eve         Setue concleto         udate auronau eve         udate auronau eve         udate aurona                                                                                                    |                                                                                                    |
| Home Page         Prodotti         Download         Contatti           GammaG         File         Descrizione         stup: completo         udate: amman.eve         Setup: completo         stup: completo         stup: completo         <                                                                                                    |                                                                                                    |
| Home Page         Prodotti         Download         Contatti           GammaG           File         Descrizione           setuecarmas.exe         Satue correlato         udate armas.exe         Satue correlato           udatearmas.exe         Satue correlato         udate.armas.exe         Satue correlato           udatearmas.exe         Satue correlato         udate.armas.exe         Satue correlato                                                                                                    |                                                                                                    |
| GammaG           File         Descrizione           setue commancese         Setue comdeto           undate commancese         Scho accionamento           misuravante         Scho accionamento           misuravante         Programma per descettivi android per la cestore delle verifiche periodiche su misuratori fiscal                                                                                                    | Home Page Prodotti Download Contatti                                                                                              |
| File         Descrizione           setue, carmasi ese         Setue condeto            uddete, carmasi ese         Setue administrativa            resurativa         Setue administrativa            resurativa         Setue administrativa                                                                                                    | GammaG                                                                                                    |
| setue carmas exe         Setue condeto           update carmas exe         Sido appionamento           misurar,ack         Programma per dispositivi android per la pestione delle verifiche periodiche su misuratori fiscali                                                                                                    | File Descrizione                                                                                                    |
| update cammaq.exe Solo accionamento<br>misurax.ack Programma.per dispositivi android per la gestione delle verifiche periodiche su misuratori fiscali                                                                                                    | setup gammag.exe Setup completo                                                                                                   |
| misurax.apk Programma per dispositivi android per la gestione delle verifiche periodiche su misuratori fiscali                                                                                                    | update gammag.exe Solo aggiornamento                                                                                              |
|                                                                                                    | misurax.apk Programma per dispositivi android per la gestione delle verifiche periodiche su misuratori fiscali                    |

Scaricare gli aggiornamenti dal sito *www.gammag.it* , sezione download (cliccare sulla voce di menù download).

Cliccare su *Setup completo* e salvare il file *setup\_gammag.exe* sul pc locale.

## **3** – INSTALLAZIONE AGGIORNAMENTI

Accertarsi che il programma non sia in esecuzione sul pc locale e su eventuali postazioni aggiuntive in rete, cliccare sul file *setup\_gammag.exe* scaricato dal sito, verrà visualizzata la pagina di benvenuto cliccare sul pulsante *Avanti* > , alla pagina successiva selezionare l'opzione *Aggiornamento* e specificare la cartella dove gammag è installato (solitamente c:\gammag se si stà eseguendo l'aggiornamento dalla macchina server), confermare cliccando sul pulsante *Avanti* >.

| 🗗 Installazione di Gamma | G 🗖 🗖 🛛                                                                                                    | 🗗 Installazione di GammaG                                                                                                    | _ 🗆 🔀   |
|--------------------------|----------------------------------------------------------------------------------------------------|----------------------------------------------------------------------------------------------------|---------|
|                          | Benvenuti nel programma di<br>installazione di GammaG                                                                                                    | Selezionare il tipo di installazione e la destinazione.<br>Che tipo di installazione vuoi fare? Dove devono essere installati i dati e i<br>programmi?                                      | ١       |
|                          | Gammag Versione 1.(1.10.13.001) sarà installato sul<br>computer.<br>Si consiglia di chiudere tutte le applicazioni attive prima di<br>procedere.<br>Premere Avanti per continuare, o Annulla per uscire. | Tipo di Installazione:<br>Server<br>Client<br>Aggiornamento<br>Solo Librerie<br>Scegliere questa opzione se si vuole<br>aggiornare una installazione di GammaG<br>già esistente. (UPGRADE). |         |
| GammaG                   |                                                                                                    | Selezionare la cartella contenente il programma.<br>Per continuare clicca su Next. Se vuoi cambiare la cartella clicca su Browse.<br>c:\GammaG<br>Browse<br>3                               | e       |
|                          | Avanti > Annulla                                                                                                    | < Indiet(o Avanti >                                                                                                    | Annulla |

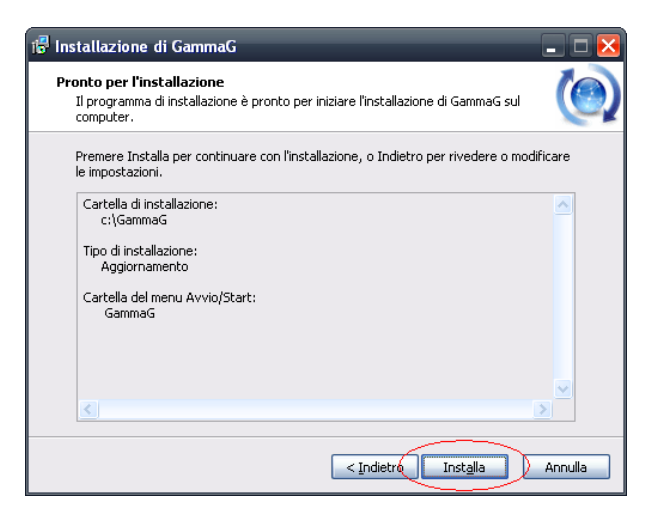

Cliccare sul pulsante *Installa* ed attendere il completamento della fase di installazione aggiornamento.

Terminata l'installazione dell'aggiornamento, se l'operazione è andata a buon fine, aprire gammag e ad una eventuale richiesta di aggiornamento database, premere un tasto o click sinistro del mouse.

| 🜀 Installazior | ne tabelle/database                 |                             | _ 🗆 🔀                  |
|----------------|-------------------------------------|-----------------------------|------------------------|
| Tabella        | AgStato                             | Server 💽                    | <u>0</u> k             |
| ▶ att_ivaz     | 🗹 Aggiorna                          |                             | Annulla                |
| buo_cons       | 🗹 Aggiorna                          |                             | Cintana                |
| con_ticor      | ✓ Aggiorna                          |                             |                        |
| doc_ddt        | 🗹 Aggiorna                          |                             | Server                 |
| doc_ordi       | ✓ Aggiorna                          |                             |                        |
| doc_umenti     | 🗹 <mark>Aggiorna</mark>             |                             |                        |
| fat_profo      | ✓ Aggiorna                          |                             |                        |
| pre_vend       | 🗹 Aggiorna                          |                             |                        |
| pre_venti      | ✓ Aggiorna                          | <b>~</b>                    | 1                      |
| <              |                                     | >                           |                        |
| Aggiorna Da    | tabase 🛛 🖳 Verifica connessioni 🗌 🕅 | lodifica) <u>S</u> el. tutt | i) <u>D</u> esel. tutl |

Se è necessario un aggiornamento del database verrà visualizzata la finestra di upgrade, confermare cliccando sul pulsante *Aggiorna Database* ed attendere il completamento dell'operazione (potrebbe richiedere diversi minuti in base alle dimensioni del database).

| G Ricostruzione Database                                                                                                    |            |
|----------------------------------------------------------------------------------------------------|------------|
| latter table xxpre_venti add constraint FK_xxpre_venti_3 foreign<br>key (mrcodpag) references xxpag_amenjpacodpag)<br>aller table xxpre_venti add constraint FK_xxpre_venti_4 foreign<br>key (mrcodiva) references xxxcodicixa(xxcod)<br>aller table xxpre_venti add constraint FK_xxpre_venti_5 foreign<br>key (mrxocixn) references xxxsu_cont(cccodica)<br>aller table xxpre_venti add constraint FK_xxpre_venti_6 foreign<br>key (mrxocixn) references xxxsu_cont(cccodica)<br>aller table xxpre_venti add constraint FK_xxpre_venti_6 foreign<br>key (mrxocixn) references xxxsu_cont(cccodica)<br>aller table xxpre_venti add constraint FK_xxpre_venti_7 foreign<br>key (mrxocixn) references xxxxon_licor(cccodice)<br>aller table xxpre_venti add constraint FK_xxpre_venti_8 foreign<br>key (mrxocixn) references xxxvenditori(VENcCD)<br>aller table TMF_PANINC_proto add partersage (C100)<br>aller table TMF_PANINC_proto add partersage (C100)<br>aller table TMF_PANINC_proto add partersage | Log errori |
| Copy to clipboard                                                                                                    | <u>ok</u>  |

Completata l'operazione di aggiornamento del database cliccare sul pulsante *Ok*.

| 🖸 Installazior | ne tabelle/database                     | _ 🗆 🔀                             |
|----------------|-----------------------------------------|-----------------------------------|
| Tabella        | AgStato                                 | Server 💊 💽                        |
| att_ivaz       | Ok                                      |                                   |
| buo_cons       | Ok                                      | Amana                             |
| con_ticor      | Ok                                      |                                   |
| doc_ddt        | Ok                                      | Server                            |
| doc_ordi       | Ok                                      |                                   |
| doc_umenti     | Ok                                      |                                   |
| fat_profo      | Ok                                      |                                   |
| pre_vend       | Ok                                      |                                   |
| pre_venti      | Ok                                      | ~                                 |
| <              | Ш                                       | >                                 |
| Aggiorna Da    | tabase 🛛 🔤 🛛 🖉 Verifica connessioni 🗍 🕅 | lodifica) Sel. tutti) Desel. tutl |

Viene riproposta la finestra di aggiornamento database, cliccare su l pulsante *Ok* per chiuderla.

A questo punto gammag è pronto per essere utilizzato, eventuali postazioni di rete aggiuntive vanno aggiornate, ripetendo il punto 3, solo se il programma è installato localmente (sul disco della postazione).

L'aggiornamento della postazione aggiuntiva non necessita dell'upgrade del database in quanto l'operazione è stata già effettuata sulla macchina principale (server).

## ATTENZIONE!!!

Se si stà aggiornando una versione di gammag uguale o precedente alla 1.(11.10.12.001) è necessario eseguire un ulteriore aggiornamento al database, altrimenti non saranno visibili movimenti di magazzino, documenti e vendite al banco.

Lanciare l'eseguibile *master\_detail.exe* presente nella cartella *c:\gammag\updater.* 

| G GammaG - Riallineamento Tabelle DATABASE                                                                                                    |                                | ×        |
|----------------------------------------------------------------------------------------------------|--------------------------------|----------|
|                                                                                                    | Riallineamento Databa<br>Gamma | se<br>[G |
| ATTENZIONE!!!<br>Questa procedura riallinea alla versione corrente il database di GammaG, per<br>le versioni precedenti alla 11.10.12.001.<br>Disconnettere tutti gli utenti ed eseguire una copia i di sicurezza delle cartella<br>gammag prima di utilizzare questa procedura. |                                |          |
| <ul> <li>✓ Riallinea Movimenti di Magazzino</li> <li>✓ Riallinea Vendite al Banco</li> <li>✓ Riallinea DDT</li> <li>✓ Riallinea Documenti</li> </ul>                                                                                                    | Aggiama Esci                   |          |

Assicurarsi che tutte le opzione siano selezionate e cliccare sul pulsante *Aggiorn*a. Attendere il completamento dell'operazione, per uscire cliccare su *Esci*.

Questa operazione non è necessaria se si stà aggiornando una versione di gammag successiva alla 1.(11.10.12.001).